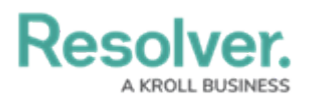

## **Change an Officer's Status**

Last Modified on 10/01/2019 3:04 pm EDT

Setting an officer's status will change what appears in the **Status** column of the **Officers** panel. By default, when an officer is brought on duty, his or her status is set to **Available**.

## To set an officer's status:

- Click the officer's name in the Officers panel. To select multiple officers, hold down the Ctrl or Shift keys, then click the officers.
- 2. Click or right-click the officer's name and select **Set State**.
- 3. Select a status from the menu that appears.